## Fabrication Techniques for Mems-based Sensors: Clinical Perspective Prof. Hardik J Pandya Department of Electronic Systems Engineering Indian Institute of Science, Bangalore

## Lecture – 40 Introduction to Equipments: DAQ

Welcome to this module. In previous session, we have seen different varieties of instruments that we have in our clean room facility. Now, we have also seen the demonstration of an LCR meter, how does it work, and how to do the calibration.

(Refer Slide Time: 00:47)

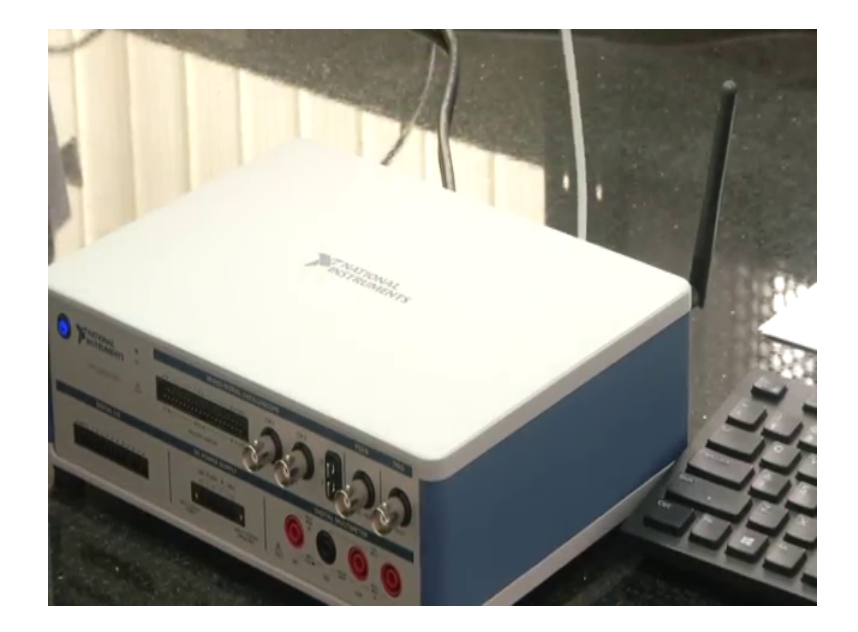

So, now we are going to see another instrument, which is available in our clean room facility that is national instruments virtual bench. If you observe, the purpose of this national instruments virtual bench is to provide the required signal to the fabricated sensor. So, what it does is that the required signals like voltage generation, voltage that is required to apply to your system or the to take to record the data like whatever the data it is being generated from the fabricated sensor, and if you want to capture the signal or to record the signal or to observe it an oscilloscope that can be everything done by using a single instrument. It has a multipurpose different functionalities, it can operate as a function generator, it can also operate as an logic analyzer, it can also operate as an oscilloscope also as a variable power supply too.

Now, we are going to see, how exactly the single instrument can be used to perform all these operation as well as the mode of connection everything. So, if you observe here, it can be communicated to a PC using two different modes. One is either by using USB cable, so other one by using a Wi-Fi connection. So, it has an onboard antenna. Once the software has been installed to that if the Wi-Fi has been connected to this particular software to this particular device, it will automatically show you the software.

And using that software, you can control the required functionality using this oscilloscope or using this virtual bench. Now, I will demonstrate you both the ways of communicating one by using an USB as well as one by using a Wi-Fi.

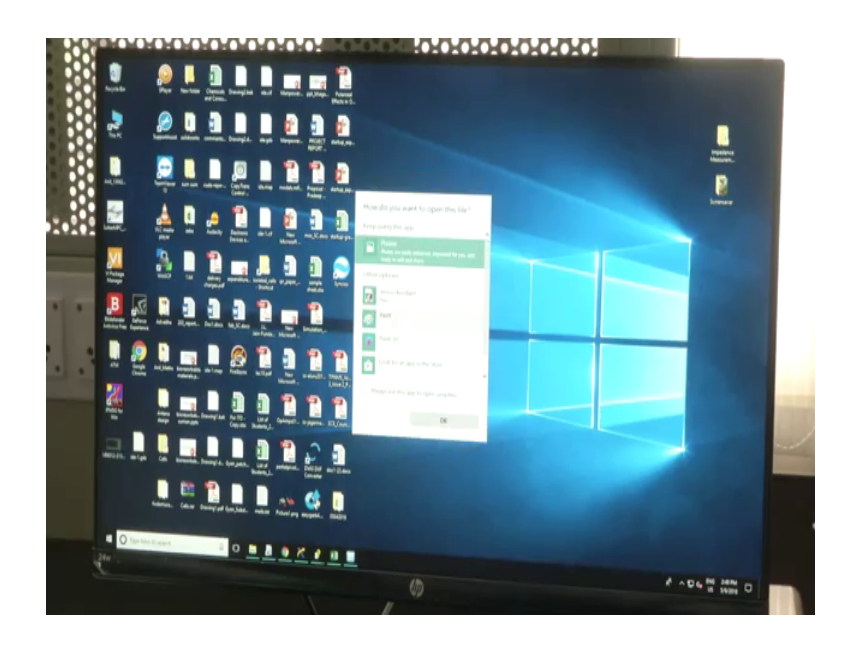

(Refer Slide Time: 02:31)

So, if you see right now, this particular device has been connected to the PC using USB. So, for our case of understanding, I just unplug and plug the USB device. (Refer Slide Time: 02:38)

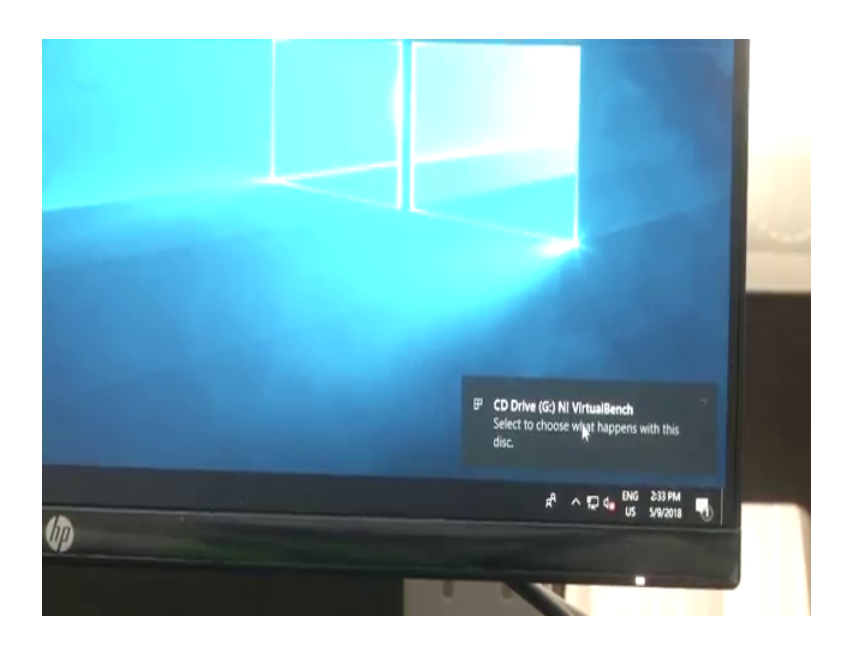

Now, if I see, here I can see the virtual bench drive. So, when I click on this, it will automatically open the predefined or preloaded software, which is available in that.

(Refer Slide Time: 02:53)

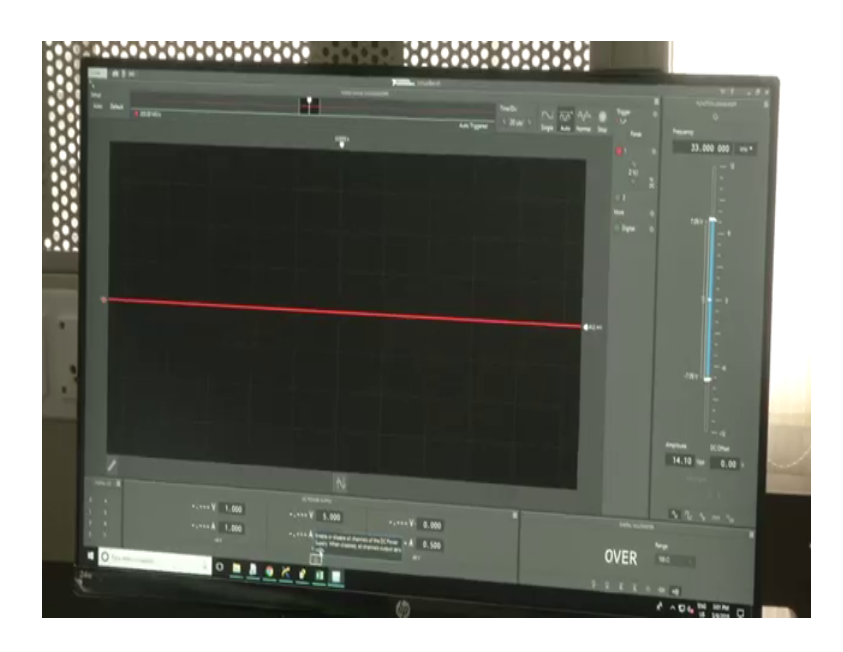

So, run or install program, you can see here so, all the functionalities that we are discussing about. So, this particular setup is meant for varying the power supply. If I closely observe here, this is where the DC power supply unit is. So, whatever the voltage that is required for your system to operate, everything can be operated performed using this DC power supplies, so that can be varied using a software.

### (Refer Slide Time: 03:21)

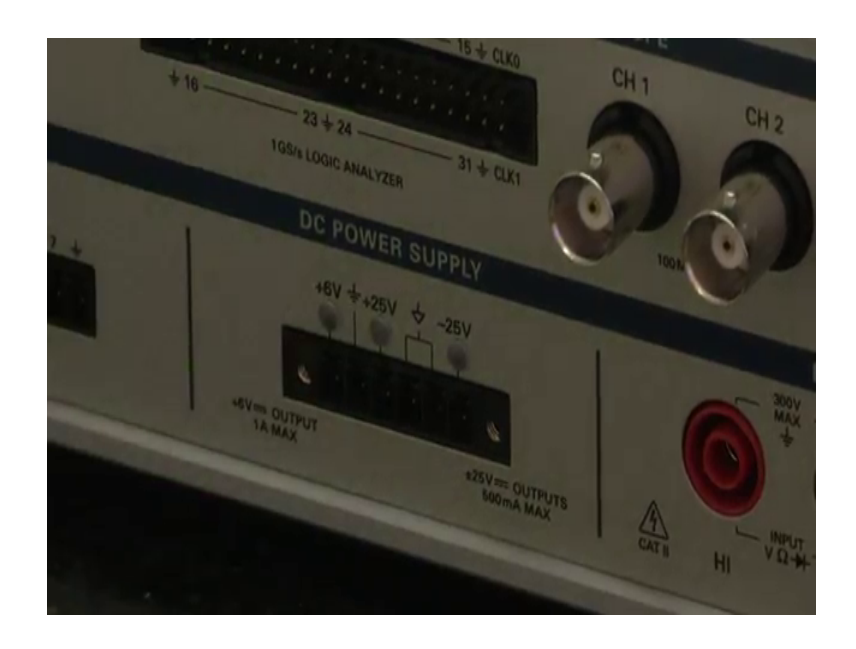

So, one channel can go up to from 0 to 6 volts, other channels can go up to minus 25 to plus 25. So, in case if we have a systems connected with an operational amplifier, which requires a positive as well as a negative, output voltages everything can be managed with single source, so that is why, it has a positive 25 volts as well as negative 25.

And more over here if we see, you have a CH 1 and CH 2 channels, which access an oscilloscope. Whatever the signal that you want to acquire and observe the performance of that particular signal can be connected to this using the probes, and can be visualize near PC. Then we have a function generator unit, in case if you want to provide a specific frequency of particular output voltage signal like triangular, square, ramp anything can be generated using this function generator, and can be sent to your device, to your actual device using proper probes. Also this particular unit can also use as a digital IO pin you need to as well as it also access an multimeter, we will see one by one.

Now, when it comes to a software part, so as we have seen this is a DC power unit, where you can switch on that particular unit, and transmit the signal or send the particular required output voltage using this particular bar. And here if I want to use a functional generator using this national instrument workbench that can be completely varied across this particular bar. So, you can vary you can provide an DC offset, you can also provide an amplitude, and the frequency generation everything you can do with this.

And similarly, another functionality is here oscilloscope. So, whatever the signals is being acquired, it can be completely observed using this screen. So, similar to your normal oscilloscope, you have a different functionalities even here like auto, setup, and changing your time scale, different time scales you can change it right.

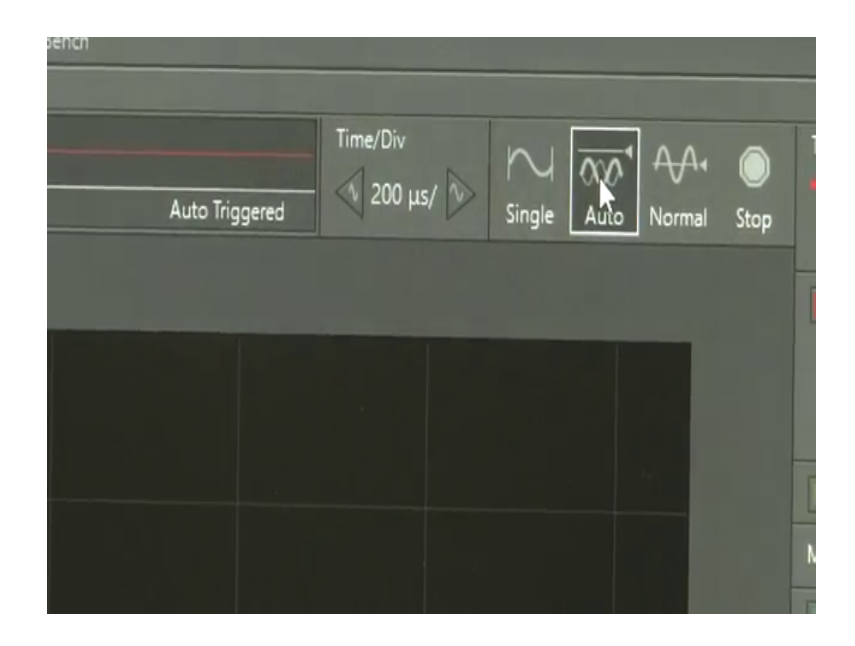

(Refer Slide Time: 05:54)

And if I want to have a single signal, you can get a single signal, auto signal, normal and even digital so everything.

(Refer Slide Time: 06:01)

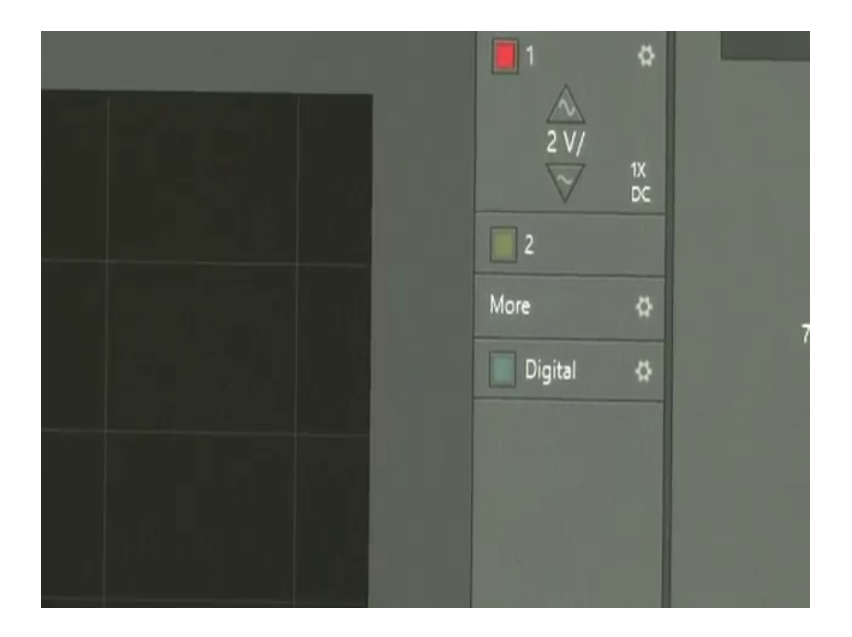

And another thing is this is the place, where you can make use of the same device as an multimeter.

(Refer Slide Time: 06:07)

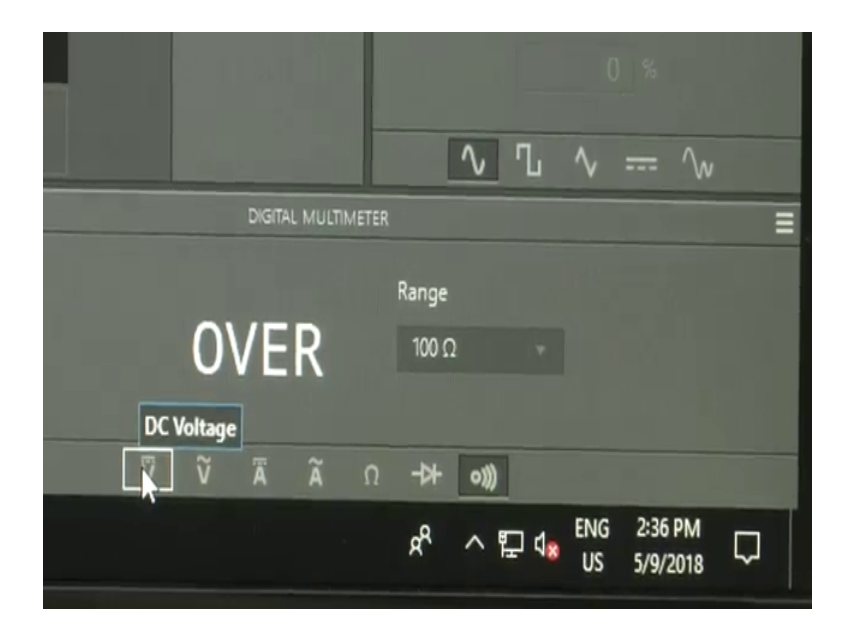

You can observe even measure DC voltage, it is similar to that of your normal multimeter, AC voltage, DC current, AC current, resistance measurement, diode checking, connectivity checking. So, everything can be done with single unit. Now, we will see how we are going to use this device and how do we measure using this particular software.

(Refer Slide Time: 06:47)

| H     | -      | -       | -        | -      | H | M |
|-------|--------|---------|----------|--------|---|---|
| 01    | File   | D 👌     | *        |        |   | _ |
|       | к<br>м |         |          |        |   |   |
| M.    | Setup  | Ехр     | ort Data |        |   |   |
| ж     | Auto   | Default | 10.00    |        |   |   |
| 0     |        |         | 25.000   | 0 MS/s |   |   |
| 0     |        |         |          |        |   |   |
| ж     |        |         |          |        |   |   |
| M.    |        |         |          |        |   |   |
|       |        |         |          |        |   |   |
| 200 L |        |         |          |        |   |   |

So, another advantage of this device is that whatever the data you are being acquired can be captured, the screen the screenshot of the system can be taken as well as the data, which is being acquired can be exported to a file also. Now, I will take what I do is that I will connect a multimeter units. So, this is a probe for the multimeter. So, I am connecting it to voltage low and another multimeter probe high. I just connected it.

Now, we will what we do is that from here, we will generate an output signal, output voltage from here. And we will measure what is the generated output voltage, and what is being measured in your multimeter, we will observe that. This is the connector for this. Now, I am switching on the DC power unit here, you can observer here. So, I am enabling it. So, since I enable, here I can observe the switching on off DC power unit the blue color LED's.

(Refer Slide Time: 08:03)

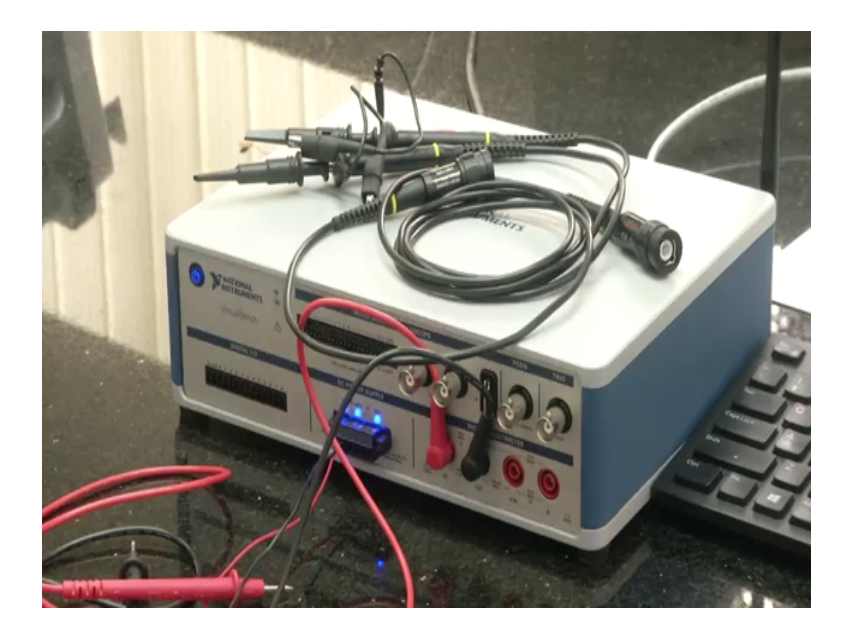

Now, since it is connected in voltage mode. If I measure, across ground and 6 volts, so this is a variable DC power. So, here I have to go to DC voltage. So, the applied voltage is 2 volts, the measured is also 2.0004 volts see the precision of the unit. So, what I will do is I will be keep on varying this voltage input voltage, and we can observe even here.

So, one step is an generating an voltage signal using power supply, I am varying the power supply in a software level. And using a multi meter, which is available in the same unit. I am measuring what is the voltage being you know measured across at the power supply, what is being what is the voltage being generated across here power supply, and

even here. Suppose, if I so this is the current the rated current is max of 1 amp. So, if you want to limit, you can limit using this particular space. So, here we can see.

Also if I change my terminal from since the rated voltage of this two channels, these two channels are from 0 to 6 volts. If I want to make use of a more than higher voltages I can connect it to the next channel from 25 to ground, and observe. So, here this is plus 25 volts, if I increase it, 1 volt 997 milli volt right. So, not only that if I want to make use of the same device to measure a resistance or to measure, a to do a connectivity testing, so unfortunately I do not have a speaker connected to this, so I cannot hear it. But, there you can see the ohms very smaller ohms, which means that these two are shortened.

So, this is the way where you can use both a single unit as a power supply as well as a digital multimeter tool. Now, I will show, you how to make use of the same device as a function generator as an oscilloscope. So, in order to make use of a function generator unit, what I will do is that I will take the probes required for the function generator. And externally, I will consider CRO I will connect this function generator to our CRO.

And we will see whatever it is being generated using this function generator, whether it is being shown at the oscilloscope or not. So, for that I am taking a Tektronix oscilloscope. So, now what I did like, I am taking a function generator probe using virtual instrument. Whatever being generated using a software or whatever being generator using this virtual instrument, we will be measuring it using the Tektronix oscilloscope.

So, now in order to measure that I will be connecting the positive terminals of both, this supply the CRO first channel input to the function generator positive input, and the both grounds has shorted. And here if I see, this is the function generator unit. So, initially if I want to make use of the function generator, that particular switch has to be switched on, so I am switching it on.

Now, the signal being generated is sin wave signal, a frequency is of 6 kilo hertz. And this is an DC offset. The amplitude is of 14 peak to peak and DC offset is 0, now we will observe. So, if I want to understand, this is what is being generated, the peak voltages of your negative sin wave, and the peak voltage of a positive sin wave is minus 7.05 volts and plus 7.05 volts. Now, we will observe whether it is being generated and measured using CRO.

# (Refer Slide Time: 13:01)

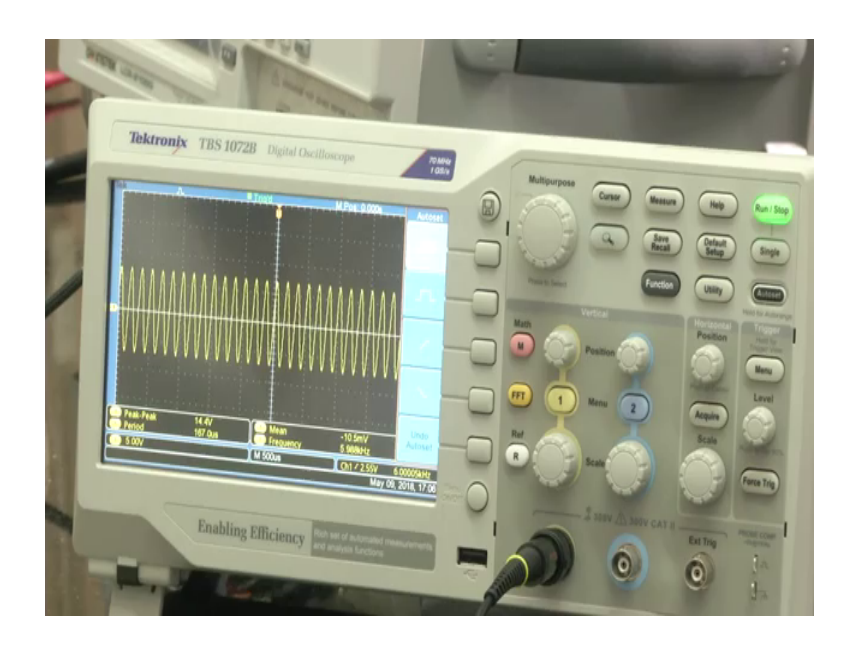

So, when we look closely look into the CRO, we can see that the voltage being, the peak to peak voltage being generated is of 14.4. So, there we applied 14.10 volts 14.4 and the frequency is of 6 kilo hertz. So, the applied input frequency is also 6.

(Refer Slide Time: 13:34)

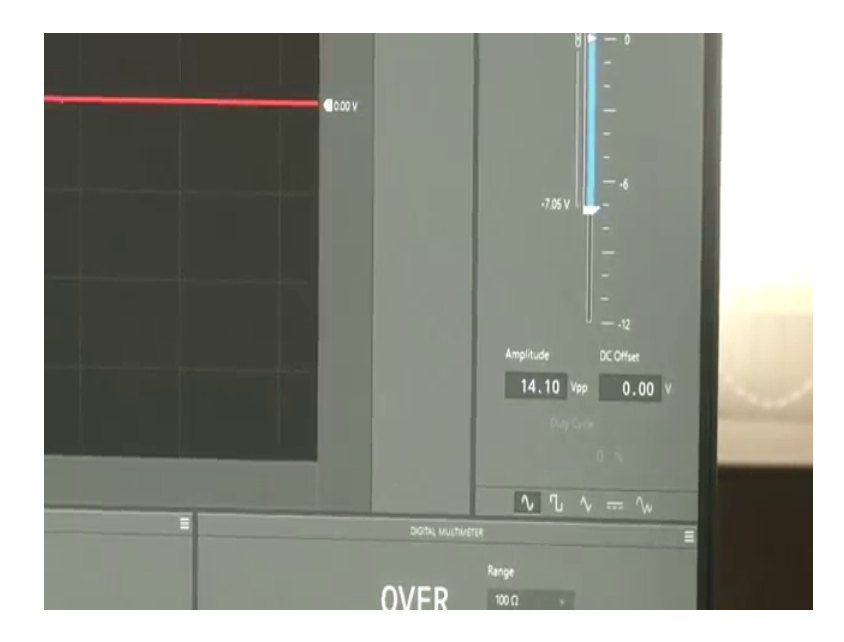

So, if I keep on varying, if I vary my frequency here, see I am varying the frequencies 7 8. So, here we can see very fastly, it is even being varying it right. (Refer Slide Time: 13:57)

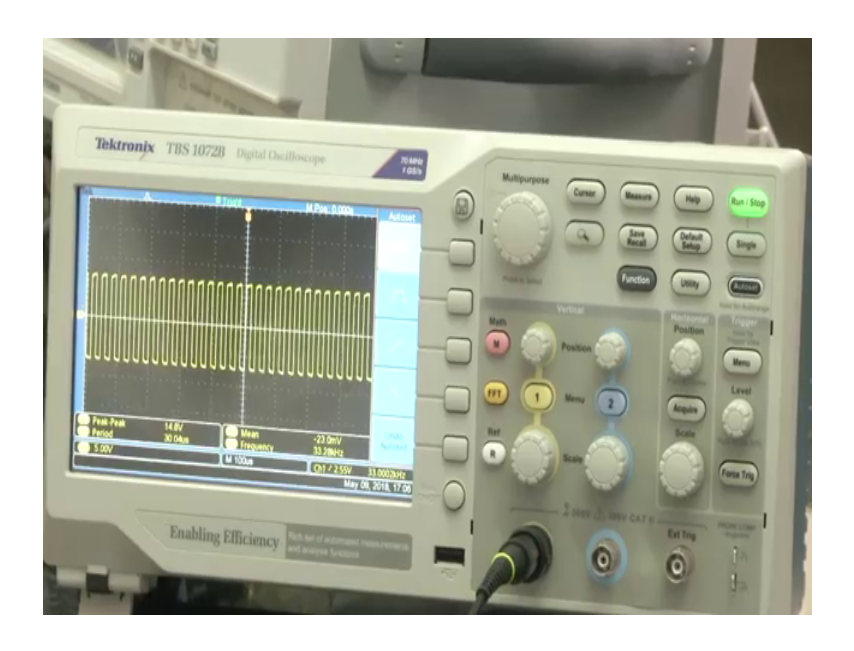

And, if I change from sin wave to square wave, so square of signal generated.

(Refer Slide Time: 14:02)

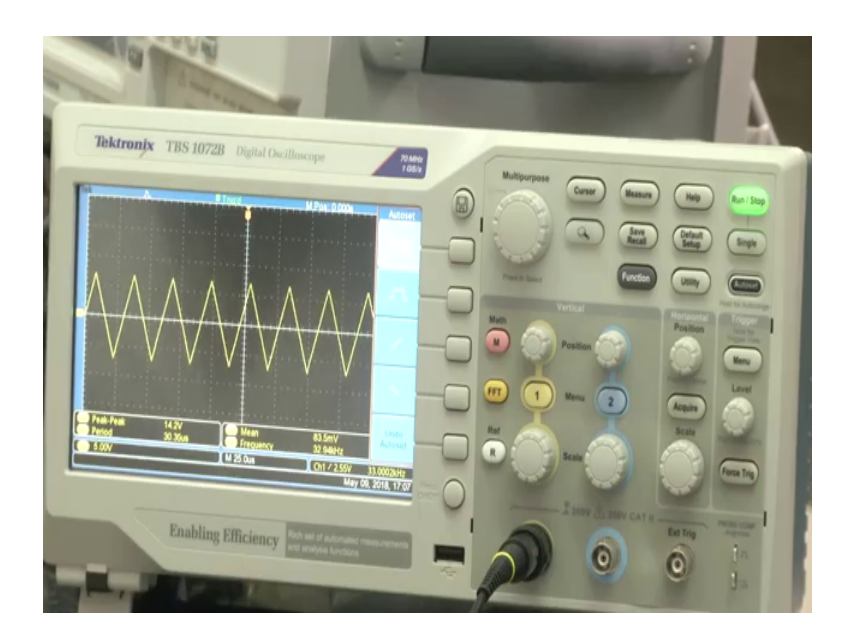

Square to triangular wave, so whatever it is required for a normal function generation, whatever the signal it is being required for your signal conditioning unit as well as for your fabricated sensor device. So, in order to make use of the data, in order to get the data from the fabricated sensor, it is required to excite some signal, it is required to provide some excitation signal to your sensor. One way to be provided by using a single instrument a virtual bench, where you can make use of the same DC power supply

available here or in case if you require the function generator can also be used to generate a voltage signal.

And in case if it is required to have some signal conditioning unit, so the required signal conditioning unit can be completely powered using the same DC power supply. And it can be even acquired using the same oscilloscope. So, now what I will go, what I will be showing, it to you is since it is also having an oscilloscope channel available, provided it the same virtual bench, why do not I connect the input to the same oscilloscope channels. And is it possible to observe it.

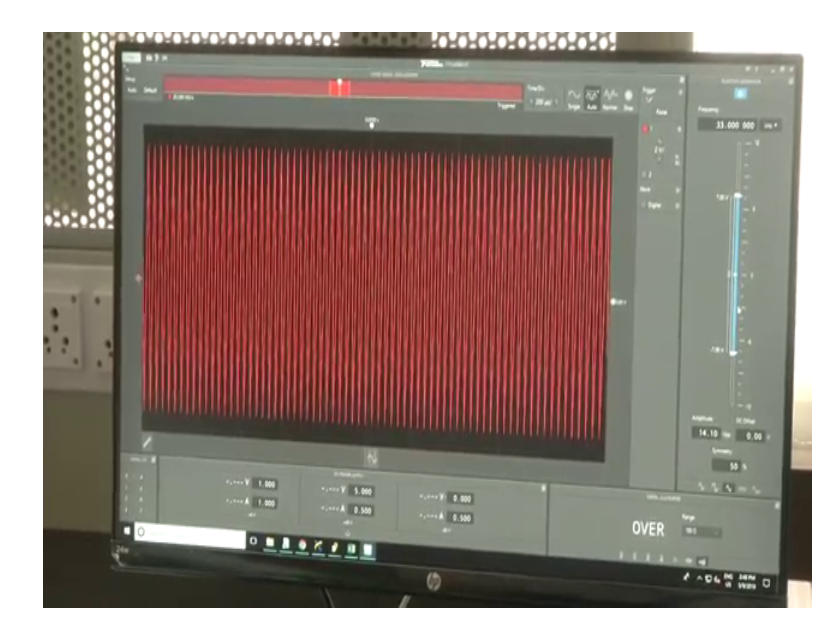

(Refer Slide Time: 15:22)

Now, if you look into the screen right, if you look into the screen once I connect it, here we can observe the complete signal.

(Refer Slide Time: 15:28)

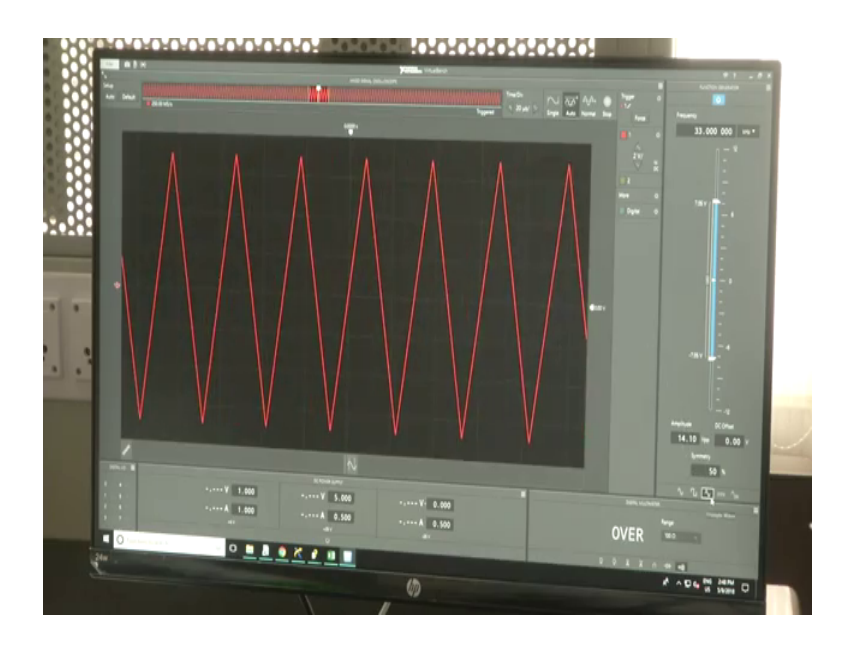

So, the signal being applied is of a triangular wave. Suppose if I make it as a square wave and here there is a time division, if you want to adjust your time division, so everything can be adjusted here.

(Refer Slide Time: 15:39)

Whether you need a single or auto scale can be completely done.

## (Refer Slide Time: 15:53)

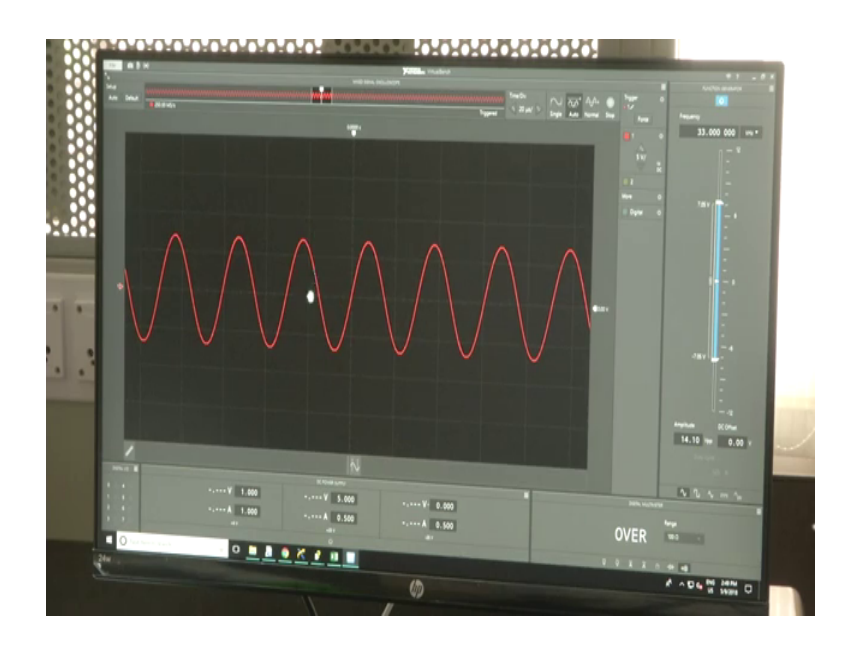

And your in the voltage range of your screen can also be adjusted here. Voltage divisions meaning or you can make it as an auto which does an automatic you know execution, and it gives you the proper signal to you. So, all the things can be done using a single instrument.

(Refer Slide Time: 16:12)

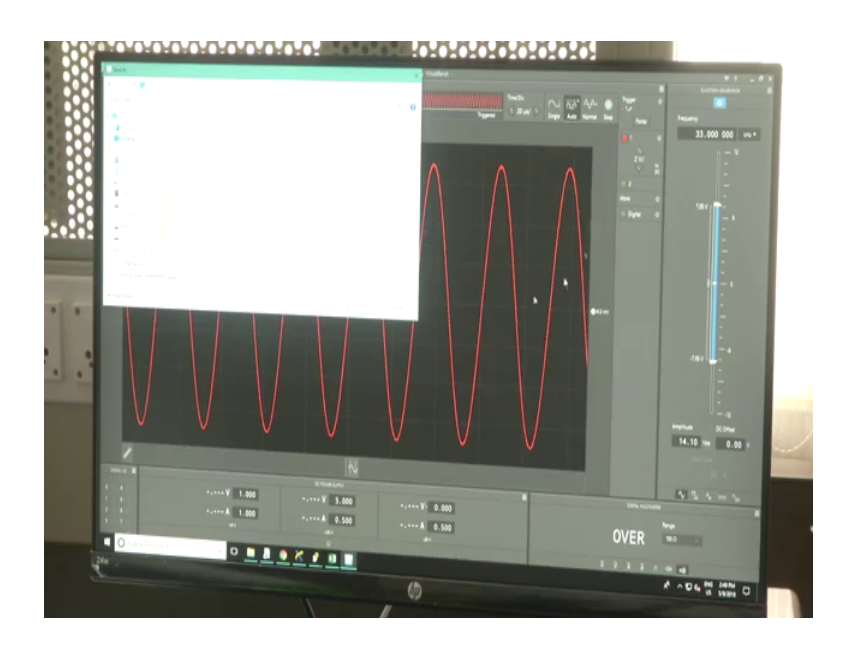

So, now if I want to capture it, I can capture the device, and I can capture the screen and I can paste it on your desktop.

(Refer Slide Time: 16:49)

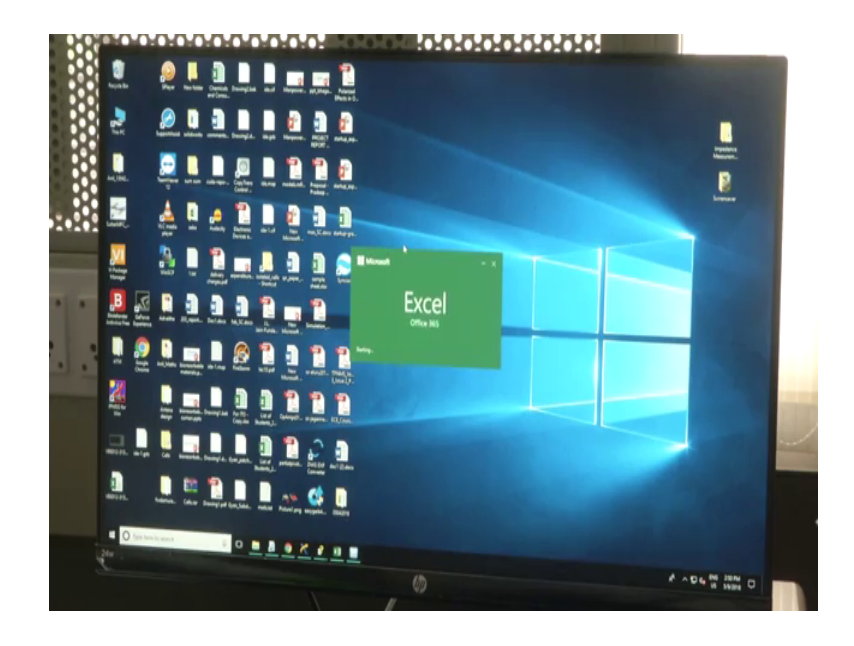

Then if I observe this the screen photos, so we can see the complete screen. Also we can export the data to CSP files too. So, right now it is being saved in the desktop.

(Refer Slide Time: 16:57)

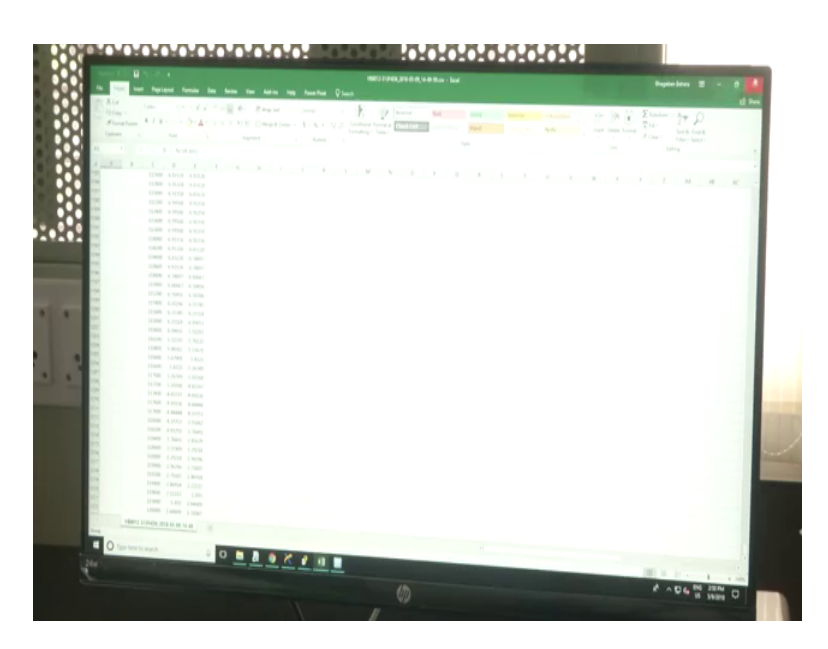

So, I will open with excel, see the mixed signal oscilloscope data. So, can be seen everything here, the time stamp everything. And another feature of this device is that.

(Refer Slide Time: 17:29)

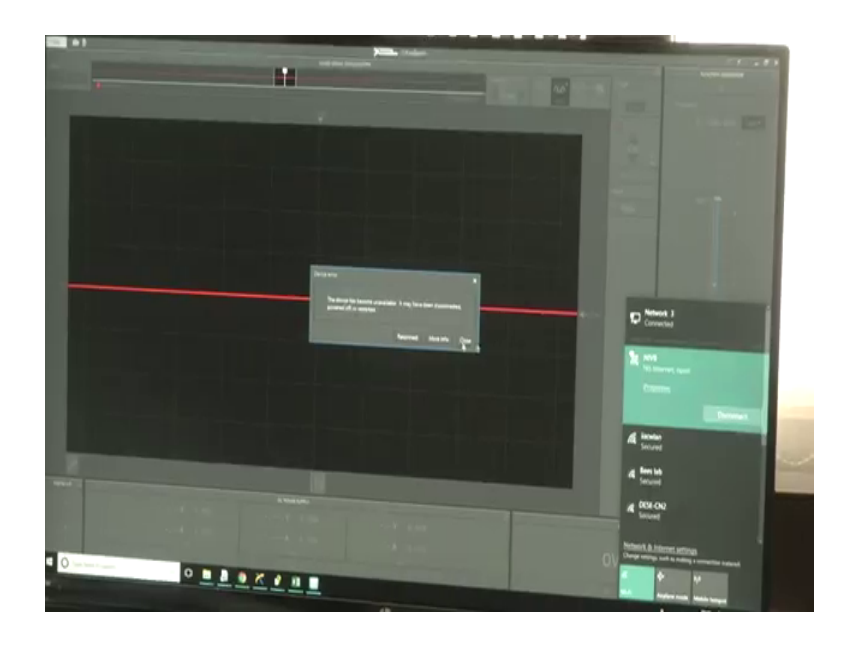

So, it needs not to be connected using Wi-Fi, it needs not to be connect using here USB itself. Even a Wi-Fi unit also does the same thing. So, only thing what I have to do is that I have to enable my Wi-Fi. So, this system has Wi-Fi connection here. So, NIVB it is already connected here. So, I will say reconnect.

(Refer Slide Time: 17:35)

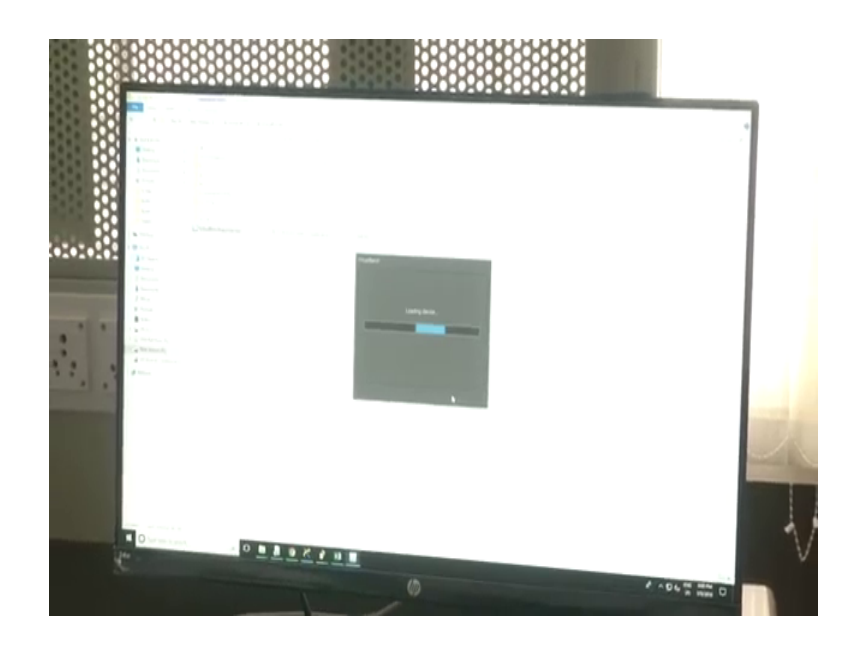

So, this is the device it is being, so use this device. So, it is loading the device.

## (Refer Slide Time: 17:45)

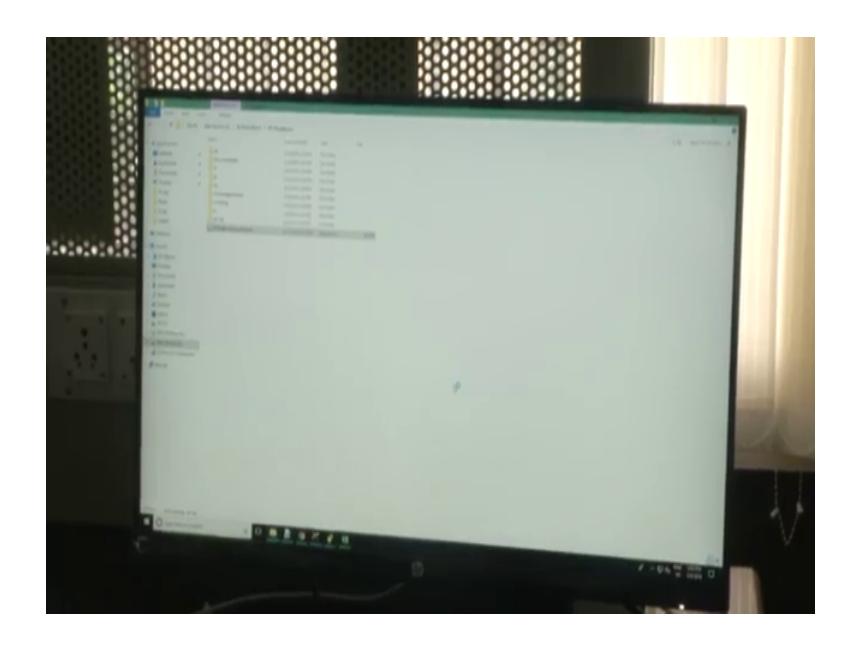

Once it is being loaded, it pops up with the software screen whatever we have seen last time with the wired connection. Now, we are we can see, it is running with a Wi-Fi mode. And even if I switch on, so here we can see the Wi-Fi has been enabled right now.

(Refer Slide Time: 18:02)

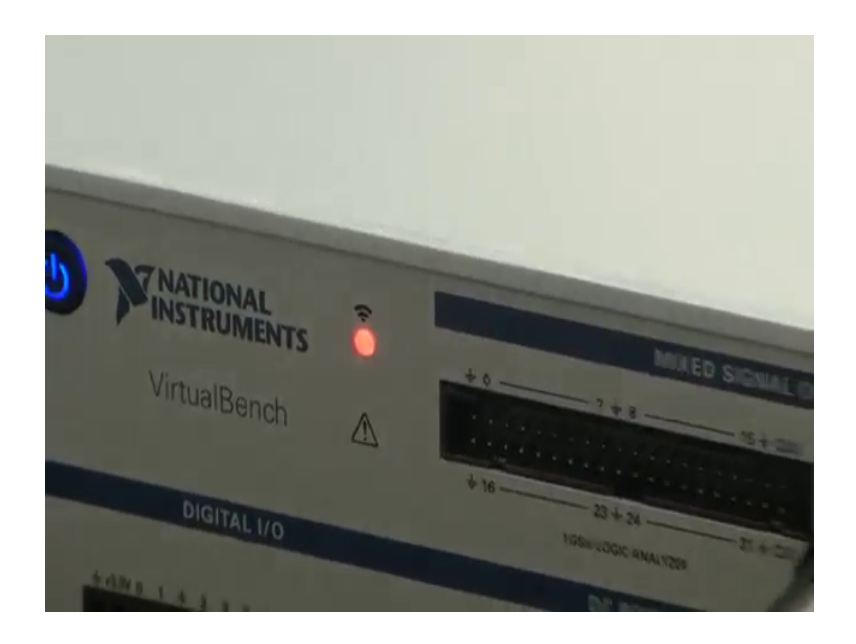

So, making use of this device, if I switch on, so we can see the powers and if I want to make use the same connections, which we have done previously with the wired connection, so if I switch on my function generator, the signal can be easily visualize, but there will be a little lag.

### (Refer Slide Time: 18:34)

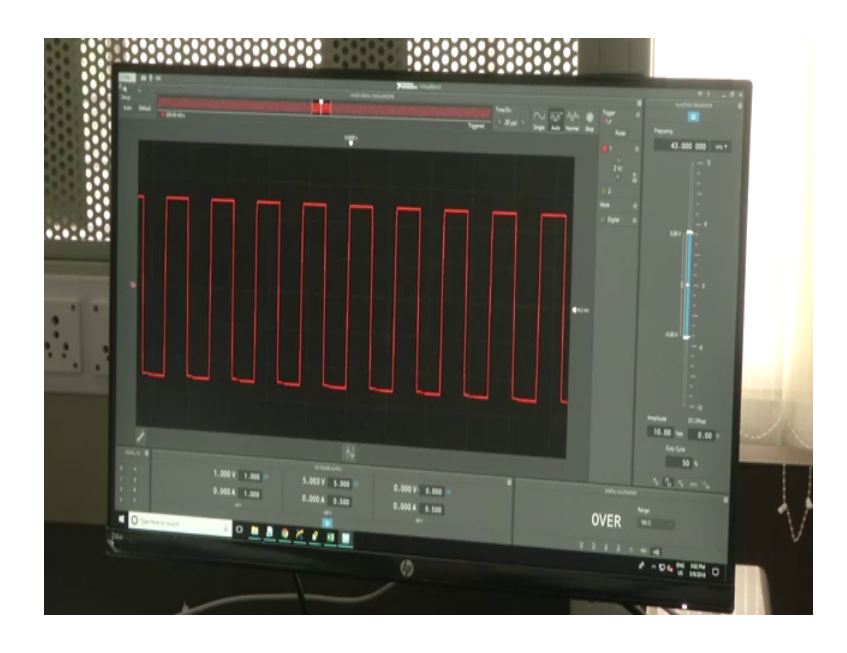

And even exporting of the data, importing of like screenshot everything can be done even with a Wi-Fi connection too. So, this is about national virtual bench, but why do we require this device in our laboratory. So, when we fabricate a device, and when we fabricate different sensors, which are required for our application. So, one part is we have to provide a signal to the sensor to the fabricated device, how do we do that? We required to have a power source. So, one way to generate a power source using the same device.

And later on, we require to analyze the data; in order to analyze the data, one thing is you have to acquire the data, you required to have a data acquisition unit. One way of data acquisition unit is by using a signal oscilloscope that is called digital oscilloscope. So, even the same device can be used as an digital oscilloscope. But, sometimes whatever the signal it is being generator from a sensor may not be enough to acquire very properly, because the signal voltage of any sensor will be really really small.

So, in order to provide a bridge between you have to fabricated device as well as to a data acquisition required, we require to have a signal conditioning unit. So, when we design a signal conditioning unit using an operational amplifiers, these operational amplifiers or active devices, so it require some external power supplies in order to function. So, those functionality or those you know excitation voltage signals, it is required for the operational amplifiers can be even provided using a single source using a

single device itself, so that way this device can be use for as a multipurpose unit one for generation, one for acquiring, one for voltage generation also as an multi meter too.

Thank you.